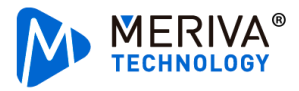

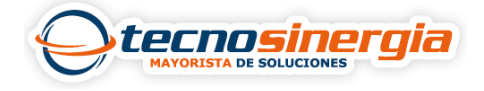

En el siguiente artículo veremos cómo hacer una búsqueda de video desde el software y posteriormente como hacer un respaldo del mismo, los pasos para realizarlo son los siguientes:

1.Al abrir el software nos mostrará la página de inicio, por lo que es necesario ir al apartado de **Grabar reproducción.** 

| NVMS | â                | *                          |                | €.                  |
|------|------------------|----------------------------|----------------|---------------------|
|      | Pagina de Inicio | Administración de recursos | Vista en vivo1 | Grabar Reproduccion |

2. En la parte izquierda se mostrará una lista de los equipos añadidos, seleccionaremos el equipo/equipos de los cuales queremos descargar la grabación, y damos clic en **búsqueda**.

| Punto de monitoreo               | ^  |
|----------------------------------|----|
| Busqueda                         | Q  |
| 🗉 🔳 🍙 default area (En línea/Nu. |    |
| Device Name_CAMARA               | 1  |
| 🗧 🔲 🛋 Device Name_CAMARA         | 2  |
| 🛛 🖃 Device Name_CAMARA           | 3  |
| Device Name_CAMARA               | 4  |
| Device Name_CAMARA               | 5  |
| - 🔲 📑 Device Name_CAMARA         | .6 |
| 🗌 📑 Device Name_CAMARA           | 7  |
| 🗕 🔲 🛋 Device Name_CAMARA         | 8  |
| Grupo de canales                 | ~  |
|                                  |    |
| Calendar ≈ Más ≈                 |    |
| Busqueda Jugar                   |    |

3. Aparecerá una barra de color en el lapso que tenga grabación, con el puntero del mouse nos ubicamos sobre la **hora de inicio** y damos clic sobre las **tijeras del lado izquierdo**, ahora nos posicionaremos sobre la **hora de fin** y damos clic en las **tijeras de lado derecho**, una vez seleccionado el lapso de descarga damos clic sobre la flecha.

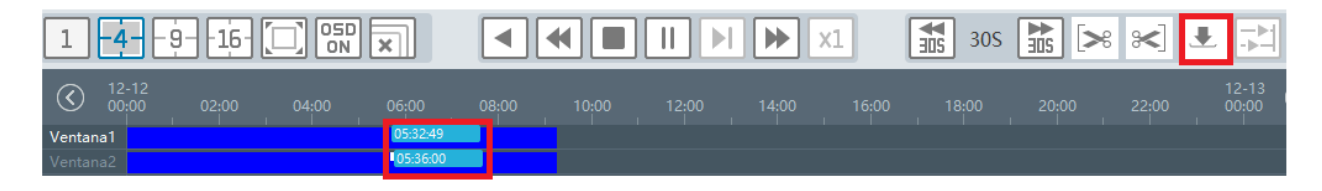

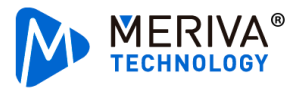

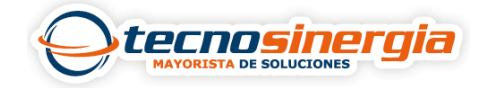

## 4. Ahora solo es necesario esperar a que se complete la descarga.

| Número | Canal             | Hora de inicio      | Hora de finalización | Duración | Progreso |
|--------|-------------------|---------------------|----------------------|----------|----------|
| 1      | Device Name_CAMAR | 2022-12-12 03:03:01 | 2022-12-12 03:26:52  | 0:23:51  | 100%     |